# W E B 履 修 登 録 手 順

文教大学越谷校舎 教務課

WEB履修登録手順書

# ① B!bb'sのUser ID・パスワード(重要)

B!bb'sの各種機能を利用するためには、ユーザーID・パスワードが必要です。

ユーザーID・パスワードは、学内の各種システムを利用するための統一のID・パスワードです。

・ユーザーID

→「学籍番号」を小文字の半角英数字で表したもの

【例: 学籍番号「C2E99001」⇒ID「c2e99001」

・パスワード

1年生 ⇒ 学生生活案内P54を確認してください。

2年生以上 ⇒ 学内のパソコンを利用するときのパスワード。

②時間割変更等の掲示を履修登録前に必ず確認をしてください。 (掲示場所:教務課掲示板及び3号館5階のエレベータ脇)

(注意)

・登録時の「履修チェック」では「指定クラス」の誤りは、 エラーとして表示されません。

「指定クラス」で履修しているか、担当教員等も含めて、 しっかり確認してください。

履修登録(修正)期間中は、何度でも修正ができます。

#### Contents

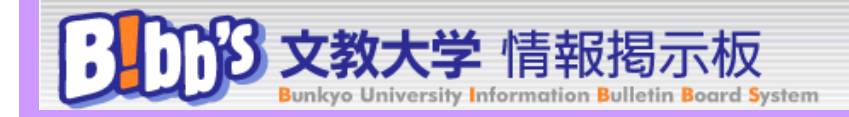

- 1 WEB履修登録とは
- 2 B!bb'sへの接続
- 3 履修登録画面の表示
- 4 履修登録の操作手順
- 5 エラーメッセージー覧
- 6 ワーニング (警告) メッセージー覧
- 7 FAQ Frequently Ask Questions

## WEB履修登録とは

1

B!bb's (ビブス)を利用して、授業の履修を登録するシステムです。 学内または学外のパソコン(以下、PC)から操作が可能です。

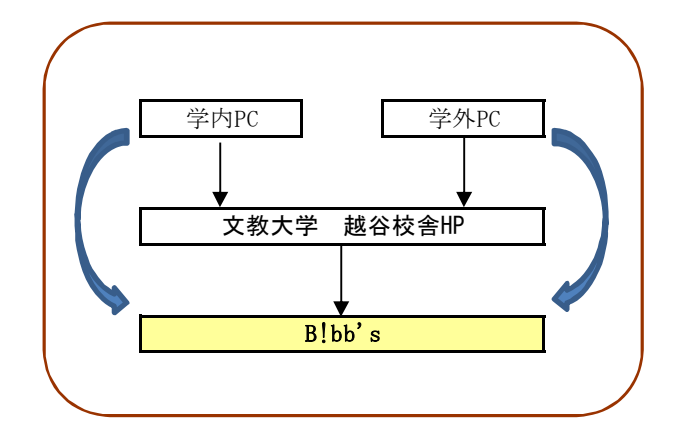

\* 学外から接続可能なブラウザの種類は?⇒「FAQ」① へ

B!bb's接続URL⇒ https://www.bibbs.bunkyo.ac.jp

- ▼ 学内からの利用 学内のパソコン教室を利用してください。 (利用できる教室、PCの数に限りがあります。)
- ▼ 学外からの利用 自宅や学外からは、インターネットを介してで利用できます。 (接続に関わる通信費等は、自己負担となります。)

携帯電話・スマートフォンからは 履修登録できません。

## o B!bb'sへの接続

2

① B!bb'sへ接続をしてください。

【学内からの接続】

学内PCを使用し、学内LANネットワークにログインしてください。
 ⇒ 大学から交付された「ネットワークID」と「パスワード」が必要になります。
 ログイン後、インターネットエクスプローラーを起動すると、
 通常は、学内用HP「越谷校舎ホームページ」(「http://www2.koshigaya.bunkyo.ac.jp/」)が開きます。
 『B!bb's』ボタンをクリックしてください。

【学外からの接続】

ブラウザから、公開用HP「文教大学 越谷キャンパスホームページ」(「http://www.koshigaya.bunkyo.ac.jp/」) へ接続し、『B!bb's』をクリックしてください。

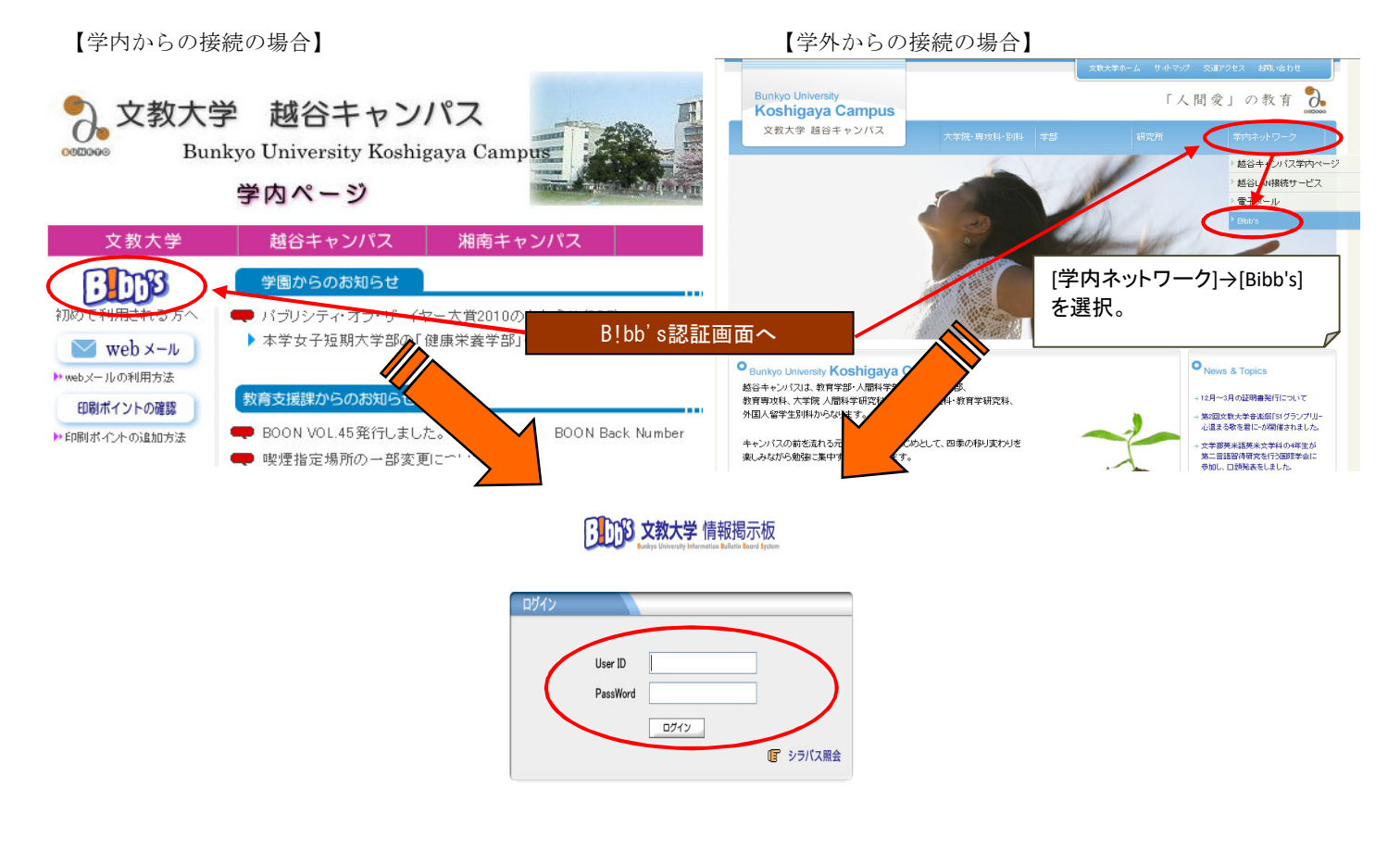

② 学内システム利用のための「ユーザーID」、「パスワード」を入力し、「ログイン」をクリックします。

# User ID : 学籍番号を小文字の半角英数字で表したもの

→【例:学籍番号「C2E99001」⇒ID「c2e99001」】

Password : <u>学内のシステムを利用するときのパスワード</u>

- →1年生の初期パスワードは、学生生活案内をご確認ください。
- →2年生以上は、学内のパソコンを利用するときのパスワードを使用すること。

\* 学内のPC教室からはいつでも登録できますか? ⇒「FAQ」② へ

ー <sub>ハ</sub>次ページに続きます。

① B!bb's のポータル画面が表示されます。

| ß                | ſ            | ľ                | B      | 文   | (孝 | 大     | <b>学</b> 情報撂 | 局示板        |          |        | 2         |                            |
|------------------|--------------|------------------|--------|-----|----|-------|--------------|------------|----------|--------|-----------|----------------------------|
| 学籍情              | 報確認          | 忍・変更             | Ε      | Bon | 時間 | 則     | シラバス照会       | 授業・履修関連    |          | 就職支援   | ホーム メール設定 | <u>サイトマップ   ロ'</u><br>教室予約 |
|                  |              |                  |        |     |    |       |              | 履修登録       |          |        |           |                            |
| ポータ              | タル           |                  |        |     | 25 | ラスプロフ | アイル          | 希望资格登録     | $\sim$ [ |        |           |                            |
|                  |              |                  |        |     |    |       | 緊急連絡·学       | 課題提出       |          | 『履修登録』 | をクリックして   | ください。                      |
| В                | 月            | 火                | *      | 木   | 金  | ±     |              |            |          |        |           |                            |
|                  |              | 1                | 2      | 3   | 4  | 5     | 奨学金の         | 変更手続きについて  |          |        |           |                            |
| 6                | 7            | 8                | 9      | 10  | 11 | 12    |              |            |          |        |           |                            |
| 13               | 14           | 15               | 16     | 17  | 18 | 19    |              |            |          |        |           |                            |
| 20<br>27         | 21<br>28     | 22               | 23     | 24  | 25 | 26    | 全1件          |            |          |        |           |                            |
|                  |              | ję.              | 業板     | 546 | _  |       | 授業情報         |            |          |        |           | Ţ                          |
| <b>2月2</b><br>該当 | 28日(<br>(する) | 」<br>月)<br>授業に   | tas II | ません |    |       | 現在、「授        | 業情報」はありません |          |        |           |                            |
| <b>3月1</b><br>該当 | 日(ソ<br>(する)  | <b>()</b><br>授業に | ありま    | ミせん |    |       |              |            |          |        |           |                            |
|                  | お気           | iiこ入             | りタイ    | トル  |    | 編集    | 全0件          |            |          |        |           |                            |

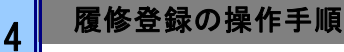

◆ 履修登録画面の形式(2パターンあります)

※ 初期設定ではカレンダー形式の履修登録画面が表示されます。

| : 時間割                                                                                                    | 表示(オ                                                                           | 1レンダ-                                                        | 一形式)          |                                                         | B:時間割揭示 (一覧形式)                                                                                                    |
|----------------------------------------------------------------------------------------------------|--------------------------------------------------------------------------------|--------------------------------------------------------------|---------------|---------------------------------------------------------|----------------------------------------------------------------------------------------------------|
| またの時を したが、 なまたの との は なまたの との は なまたの との なまたの との は なまたの との は なまたの との は なまたの との なまたの との なまたの との なまたの との なまたの との なまたの との なまたの との なまたの との なまたの との なまたの との なまたの との なまたの との なまたの との なまたの との なまたの との なまたの との なまたの との なまたの との なまたの との なまたの との なまたの との なまたの との なまたの との なまたの との なまたの との なまたの との なまたの との なまたの との なまたの との なまたの との なまたの との なまたの との なまたの との なまたの との なまたの との なまたの との なまの なまの なまたの なまたの との なまたの との なまたの との なまの なまたの との なまたの との なまの なまかの | な大学 情報<br>University Information B<br>Statz BWS 253                            | 揭示板<br>Villetin Board System                                 | 提業            | <u>ホーム メール税定 サイトマッ<br/>成績期後 アンケート/Q&amp;A</u>           |                                                                                                    |
| 修登錄                                                                                                    | 日授業の選択                                                                         | <b>2</b> 1ラー確認                                               | 3 最終確認        | <b>4</b> = 7                                            |                                                                                                    |
| 間割表示 - 尾表示                                                                                                    |                                                                                | ▶ 履修する授業を選                                                   | 択してくだおい。 🖣    | 振怒合計单位 18                                               |                                                                                                    |
| 10年度 扶学用 秋学用单位 1                                                                                                    | 8                                                                              |                                                              |               |                                                         | 秋葉コード M語学和 M語電日 和目名 単位 メッセージ                                                                                                    |
| 月間日                                                                                                    | - 10第日<br>- <u>温</u> 記、酬除。<br>- 008017B 社会学【小坂<br>- 勝昭】2単位 所型                  | 水電田<br>夏秋                                                    | *#33<br>33 ft | 金昭日 土昭日<br>(夏泉)                                         | 312282A         2010年度代表課         月3         Derverserver/DF(金) (金) (金) (金)         2           0000175         2010年度代表課         人1         学校会学 (金) (金) (金)         2           502024A         2010年度代表課         人2         東東大北省(高) 昭和)         4           602014A         2010年度代表課         人2         東東大北省(高) 昭和)         4           602014A         2010年度代表課         人2         東東大北省(高) 昭和)         4 |
| 選択                                                                                                    | <ul> <li>選択、削除。</li> <li>0 552054A 装術文化論 (高<br/>師 昭朝) 4単位 ※回<br/>所可</li> </ul> | 選択                                                           | 温化            | <u>温沢、前胎</u><br>0 00004A 数倍文に注 [法<br>6章 昭田] 2011 月20    | Contract Service 2010年度代学校 名目 1917年1月1日 1月1日 1月1日 1月1日 1月1日 1月1日 1月1日 1月1日                                                                                                    |
| <u>選択</u> <u>削除</u><br>8 312862A e-マークテイン<br>グ【金 必中】 2単位 所示                                                                                                    | <ul> <li>選択、削除。</li> <li>652064A 日本文化史 [孫<br/>師 昭章] 4章位 前回<br/>所可</li> </ul>   | <u>選択</u> 前除。<br>0 551010A 英語にはユニケ<br>ーション論[高機 扎子]<br>2単位 所可 | 湿积            | 31.17. 用脸。<br>0.550044日本文化地 [36<br>峰 昭和] 中田 所当          |                                                                                                    |
| <b>選択</b>                                                                                                    | 重化                                                                             | 選択                                                           | <u>温沢</u>     | ( <u>3</u> R)                                           | 「一覧形式」タブをクリックしてください。                                                                                                    |
| 通祝                                                                                                    | 選択、創除。<br>0 552040A 観光マークティ<br>ング論 (副浜 幸福) 2単<br>位 形型                          |                                                              | <u>温</u> 釈]   | - <u>温</u> 記 創 辞<br>◎ 550107A 専門ゼミナール<br>№ [G デュパル] 2単位 | 事前に時間割を組んであれば、                                                                                                    |
| R                                                                                                    | 後中課業                                                                           |                                                              |               | Star                                                    | 「一覧形式」の入力方法がオススメです。<br>「一覧形式」での履修登録方法はP19~を参照してくださ                                                                                                    |

A ① 履修登録の手順(カレンダー形式)

|                            | <b>次大学 情報</b><br>University Information Bu<br>新望 | <mark>曷示板</mark><br>lletin <mark>Board System</mark><br>時間割 | 授業         | ホーム メール設定<br>成績関連 アンケート/08A    | サイトマップ   ログアウト<br>叙載 |
|----------------------------|--------------------------------------------------|-------------------------------------------------------------|------------|--------------------------------|----------------------|
| 🖣 履修登録                     |                                                  |                                                             |            |                                |                      |
|                            | ●授業の選択                                           | 2 <sub>15-確認</sub> ▶                                        | 3 最終確認     | <b>4</b> 完 7                   |                      |
|                            |                                                  | ▶ 履修する授業を選                                                  | Rしてください。 ◀ |                                | 振替状況の確認              |
| 時間割表示    一覧表示              |                                                  |                                                             |            | 履修合計単位 16                      | ) <del>7</del> ェック   |
|                            |                                                  |                                                             |            |                                |                      |
| 月曜日                        | 火曜日                                              | 水曜日                                                         | 木曜日        | 金曜日                            | 土曜日                  |
| 選択                         | 選択                                               | 選択                                                          | 選択         | 選択                             |                      |
| 1                          | 1                                                |                                                             |            |                                |                      |
|                            |                                                  |                                                             |            |                                | 履修登録を追加したい曜日時限の枠にある、 |
| 選択                         | 選択創除                                             | 選択                                                          | 選択         | 選択 削除                          | 「選択」ボタンをクリックします。     |
| 2                          | 0 552054A 芸術文化論【高<br>師 昭南】4単位 200                |                                                             |            | 552054A 芸術文化論【高<br>師 昭南】 #回 振林 |                      |
|                            | 振营                                               |                                                             |            | UT - LITTLE (FILM) (FILM)      |                      |
| 「湖田 北京」(古山 Rec)            | (28-42)(24)(24)                                  | (311-11)(311-11)                                            | (38 HD)    | (38 12) (31 RA                 |                      |
| 0 312862A e-マーケティン         | 0 552064A 日本文化史【高                                | 0 551010A 英語コミュニケ                                           |            | 0 552064A 日本文化史【高              |                      |
| 3 グ【金 必中】2単位 <sup>振巻</sup> | 師昭南】4単位 祖回<br>振梦                                 | ーション論【高橋 礼子】<br>2単位 ====                                    |            | 師昭南】祖回振梦                       |                      |
|                            |                                                  |                                                             |            |                                |                      |
| 選択                         | 選択                                               | 選択                                                          | 選択         | 選択                             |                      |

A ② <u>「授業追加」画面を表示します。</u>

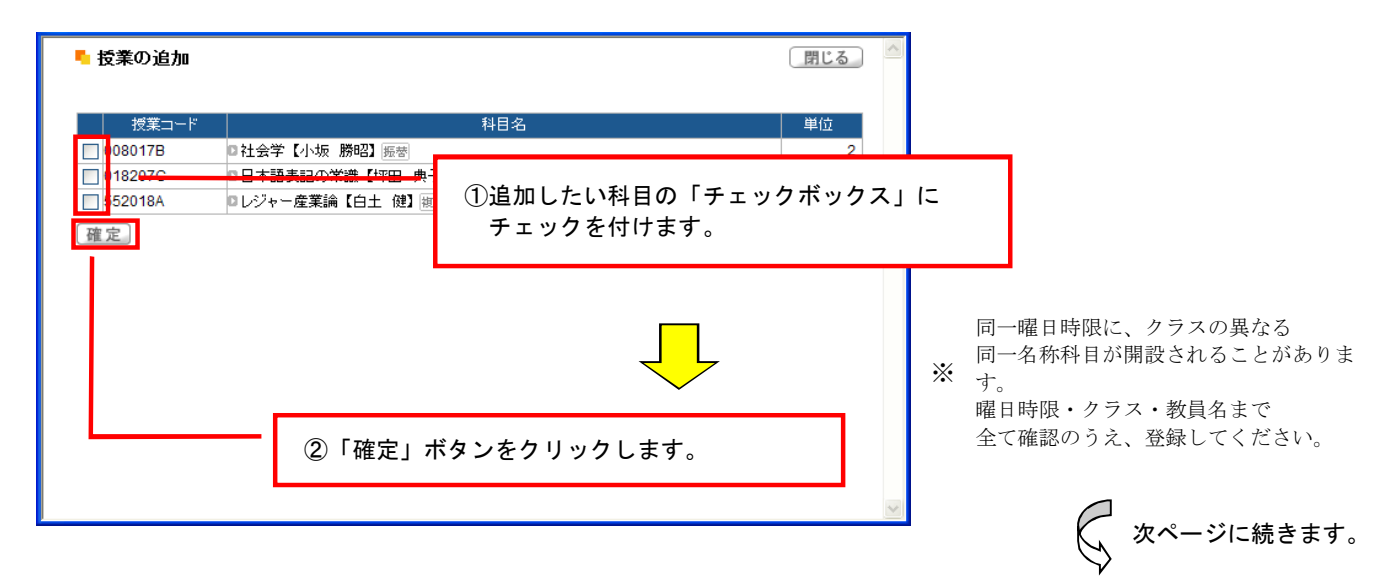

### A ③ 授業の履修追加・削除

| [           | 文教<br>Bunkyo<br>個人情報 抽選、資 | <b>女大学 情報</b> 挑<br>University Information Bul<br>IS#望 | <mark>号示板</mark><br>lletin Board System | 授業 5       | ホーム メール設定 ち<br>丸成設 アンケート/08A | サイトマップ   ログアウト<br>就着 | RANNA AND AND AND AND AND AND AND AND AND | た学情報<br>Iniversity Information Bu | 局示板<br>letin Board System         | 授業 」 3     | ホーム メール設定  <br>成績関連 アンケート/Q&A     | サイトマップ   ログアウト<br>新聞 |
|-------------|---------------------------|-------------------------------------------------------|-----------------------------------------|------------|------------------------------|----------------------|-------------------------------------------|-----------------------------------|-----------------------------------|------------|-----------------------------------|----------------------|
| <b>•</b> 15 | 修登録                       |                                                       | -                                       |            |                              |                      | - 履修登録                                    | -                                 | -                                 | -          | -                                 |                      |
|             |                           | ●授業の選択                                                | 2 エラー確認 ▶                               | 3 最終確認 ▶   | 4 完了                         |                      |                                           | ●授業の選択                            | 2ェラー確認 ▶                          | 8 最終確認 ▶   | 4 完了                              |                      |
|             |                           |                                                       | ▶ 履修する授業を選択                             | Rしてください。 🖣 |                              | 振替状況の確認              |                                           |                                   | ▶ 履修する授業を選打                       | Rしてください。 ◀ |                                   | 振替状況の確認              |
| 時間          | 割表示 <u>一覧表示</u>           |                                                       |                                         |            | 履修合計單位 18                    | [17199]              | 時間割表示 一覧表示                                |                                   |                                   |            | 履修合計単位 18                         | 19292                |
|             | 月曜日                       | <b>⊬a⊒⊟</b>                                           | 水曜日                                     | 木曜日        | 金曜日                          | 土曜日                  | 月曜日                                       |                                   | 水曜日                               | 木曜日        | 金曜日                               | 土曜日                  |
|             | 選択                        | 選択 <u>削除</u>                                          | [ 夏択]                                   | 選択         | 選択。                          |                      | 選択                                        | 選択 削除                             | 選択                                | 選択         | 選択                                |                      |
| 1           |                           | 勝昭】2単位 長安                                             |                                         |            |                              |                      | 1                                         | 10080170 社会子【小板<br>【第62】 単位 形态    |                                   |            |                                   |                      |
|             |                           |                                                       |                                         |            |                              |                      |                                           |                                   |                                   |            |                                   |                      |
|             | 選択                        | <u>選択。削除</u><br>0.552,544 英称文化绘『赤                     | 選択                                      | 選択。        | 選択 削除<br>0.5520544 英語文化論 「本  |                      | 選択                                        | 退民 削除                             | 選択                                | 選択         | 選択(削除)                            |                      |
| 2           |                           | 1 昭南】4単位 第四<br>系型                                     |                                         |            | 86 6200 mm                   |                      | 2                                         | 8 昭南】 4単位 回回                      |                                   |            | 前昭南] 並且 非法                        |                      |
|             | (                         |                                                       |                                         |            |                              |                      |                                           | -                                 |                                   |            |                                   |                      |
|             | 選択 削除 13128624 e-マーケディ    | 選択。削除。<br>0.5520644日本文化中【茶                            | 選択。 <u>削除</u><br>1.551010A 基礎つきっこケ      | 選択。        | 選択、削除。<br>0.5520644 日本文化中【高  |                      | 選択創除                                      | . 択. 削除.                          | 退択、削除                             | 選択         | 選択(削除)                            |                      |
| з           | グ【金 必中】2単位 500            | 6時 6回前】 4単位 2010<br>形式                                | -ション論【高橋 礼子】                            |            | (市 昭南) 中田 市安                 |                      | 3 312862A e-マーリティン<br>3 グ【金 必中】2単位 ※参     | 市昭南】4単位 100                       | 0.551010A 英語コミュニワ<br>ーション論【高橋 礼子】 |            | 6 552054A 日本文化史 (南<br>師 昭南] 地区 和帝 |                      |
|             |                           |                                                       |                                         |            |                              |                      |                                           | 22.4                              | 2單位 任堂                            |            |                                   |                      |
| Г           | 288.40                    | 388.40                                                | 28.40                                   | 30 40      | 38.40                        |                      | _                                         |                                   |                                   |            |                                   |                      |
|             | ×22.4⊡ 1.4≤               | 5 11 11 11 11                                         |                                         | 、フィンホー     |                              |                      | 誤って登                                      | 録してし                              | まった場1                             | 合などは、      |                                   |                      |
|             | 選択し7                      | こ 按 耒 か 衣                                             | 示されて                                    | いるか唯語      | 認しまり。                        |                      | 「削除」ポ                                     | タンを畑                              | して 取                              | し当 ちん      | テってくださ                            |                      |
|             |                           |                                                       |                                         |            |                              |                      |                                           | 7 7 2 17                          |                                   | 5 /H C 2 1 | 1 2 6 7 12 6                      | •••                  |

A ④ 全ての登録作業が終わったら、「履修チェック」を実行します。

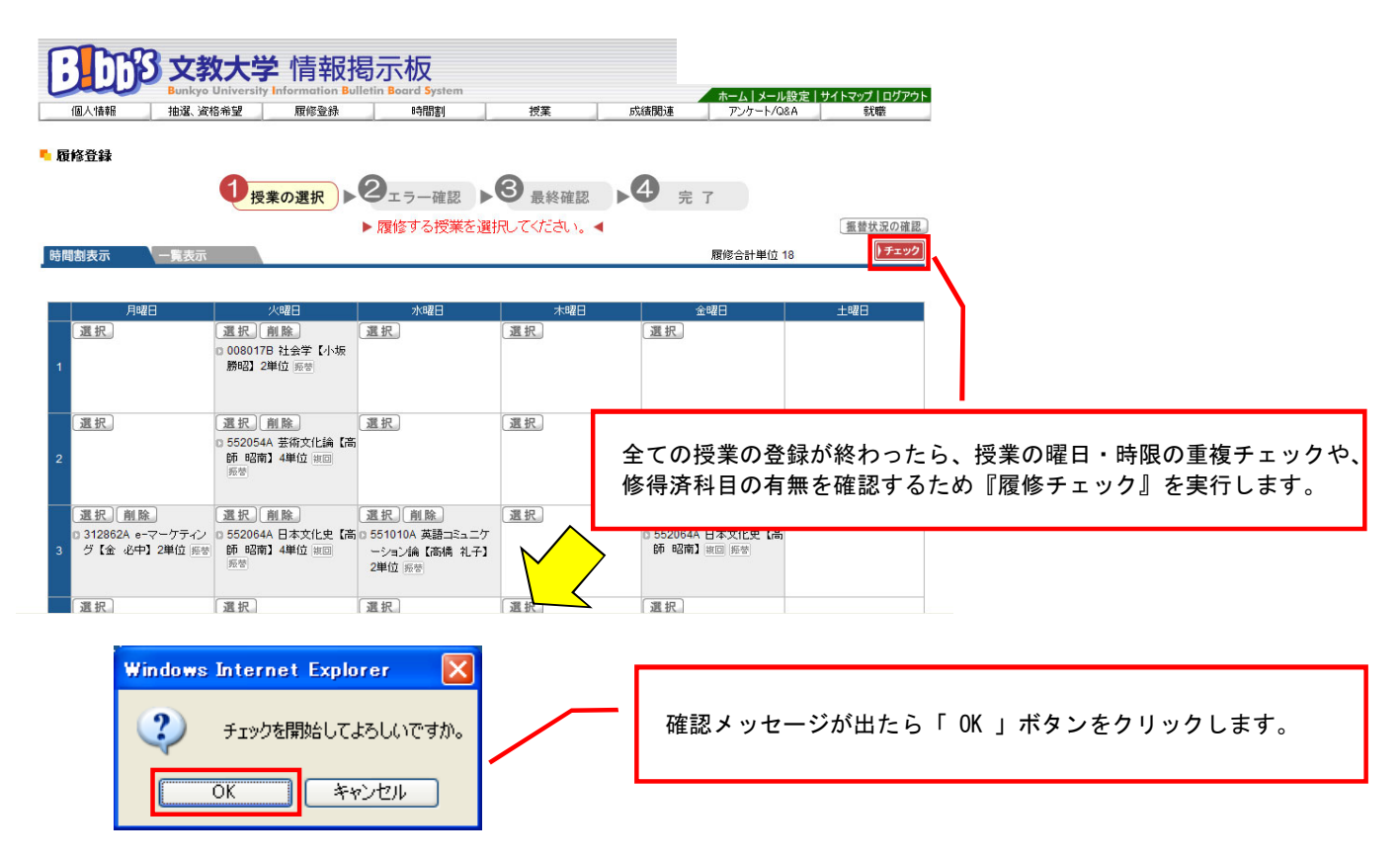

A ⑤ 「履修チェック」の結果、『エラー』が発生した場合は、内容を確認します。

エラーを解消しなければ履修登録は完了となりません。

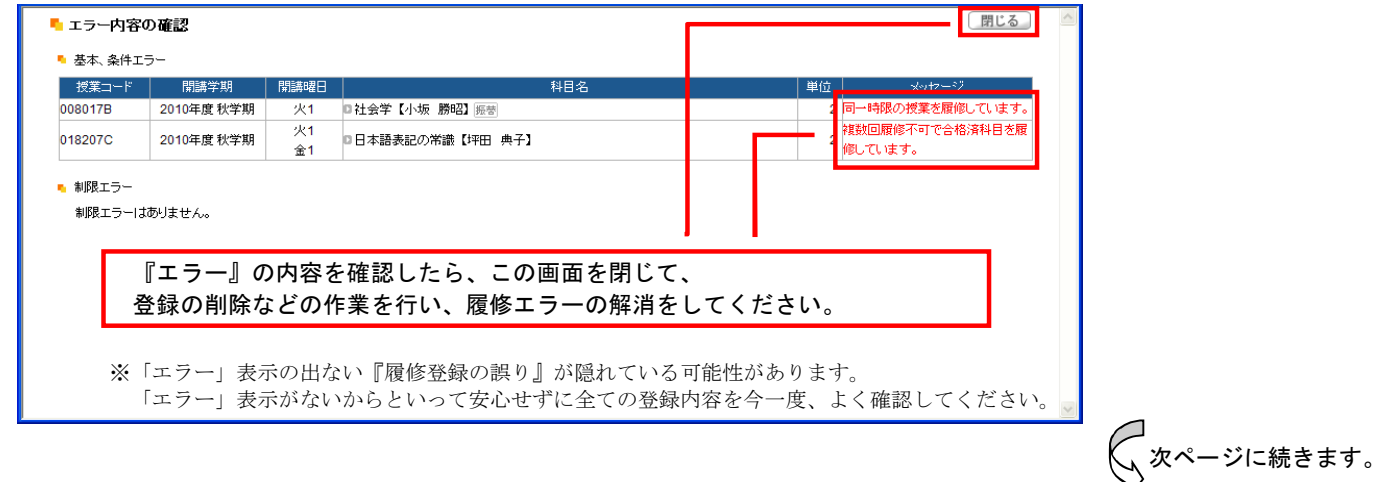

A ⑥ 履修登録に誤りが無いことを確認します。【注意】指定クラスの誤りは、エラー表示されませんので良く確認してください。

| ·<br>·<br>·<br>·<br>·<br>·<br>·<br>·<br>·<br>·<br>·<br>·<br>·<br>· | <b>女大学</b> 情報搭                        | 哥示板<br>etin Board System                  |             |                              | ホームーメール設定                        | サイトマップ   ログマウト      |                           |
|--------------------------------------------------------------------|---------------------------------------|-------------------------------------------|-------------|------------------------------|----------------------------------|---------------------|---------------------------|
| 個人情報 抽選、資料                                                         | 格希望 履修登録                              | 時間割                                       | 授業          | 成績関連                         | アンケート/Q&A                        | 就職                  |                           |
| 履修登録                                                               |                                       |                                           |             |                              |                                  | 授業の選択へ戻る            |                           |
|                                                                    | ●授業の選択                                | <b>2</b> <sub>エラー確認</sub> ▶               | 3 最終確認      | <b>▶4</b> 完                  | 7                                |                     |                           |
| 周劇表示 一 「一 言表示                                                      |                                       | ▶ エラーはあり                                  | ません。◀       |                              | 履修合計単位 18                        | 振替状況の確認             |                           |
|                                                                    |                                       |                                           |             |                              |                                  | $\wedge$            |                           |
| 月曜日                                                                | 火曜日                                   | 水曜日                                       | 木曜日         |                              | 金曜日                              | 土曜日                 |                           |
|                                                                    | © 0080178 社会学【小坂<br>勝昭】2単位 經替         | \                                         | 『エラー<br>「確定 | -』が無い。<br>ミ」ボタン <sup>:</sup> | ことを確認し<br>をクリックし                 | 、登録内容に<br>てください。    | 間違いがなければ                  |
|                                                                    | 0 552054A 芸術文化論(高<br>師昭南)4単位 復回<br>授誉 |                                           | 「確定表示さ      | 」 ホタン<br>れるので、               | をクリックし<br>、それぞれ「<br>             | に後、下図の。<br>OK 」ボタン? | ようなメッセージが<br>をクリックします。    |
| 0 312862A e-マーケティン<br>グ【金 必中】2単位 藤樹                                | 0 552064A 日本文化史【高<br>時 昭南】4単位 東回<br>新 | 551010A 英語コミュニケ<br>ーション論【高橋 礼子】<br>2単位 振客 |             | 0 552064<br>師 昭南<br>Window   | A L LL史 高<br>No Internet Explore |                     | Windows Internet Explorer |
|                                                                    |                                       |                                           |             |                              | 確定してよろしいです<br>OK キャンセル           |                     |                           |

A ⑦ <u>「春学期・通年科目」・「秋学期科目」の登録が完了したら、「ログアウト」をクリックし、履修登録作業を終了します。</u>

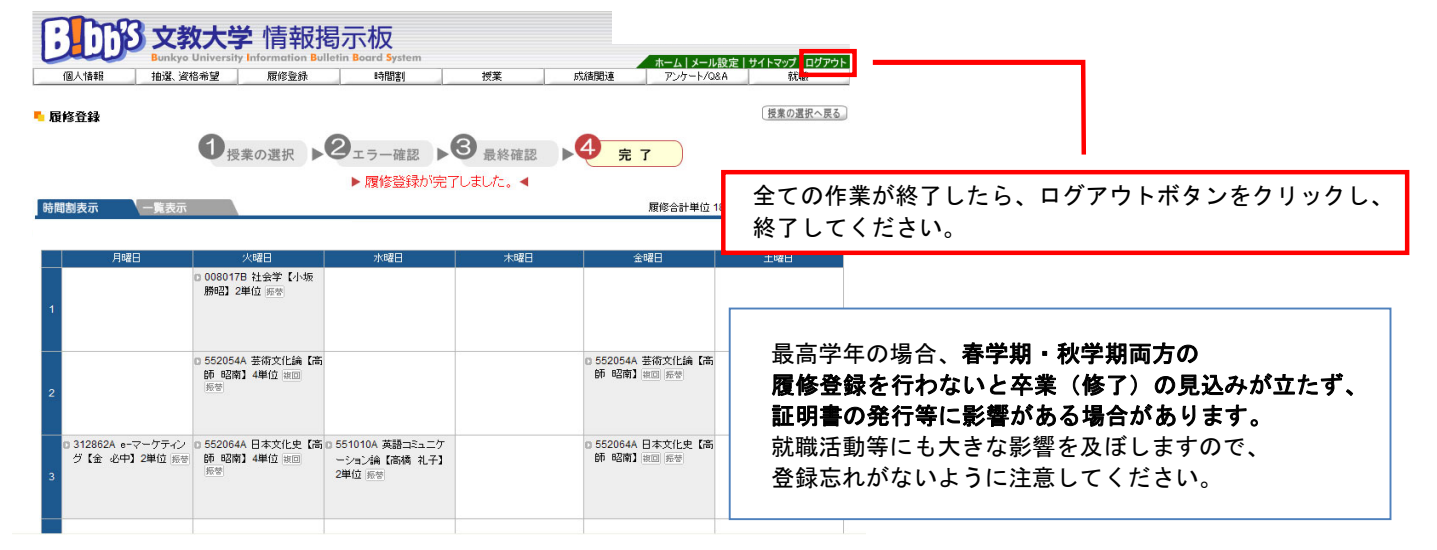

#### A ⑧ <u>履修登録完了後の履修修正方法</u>

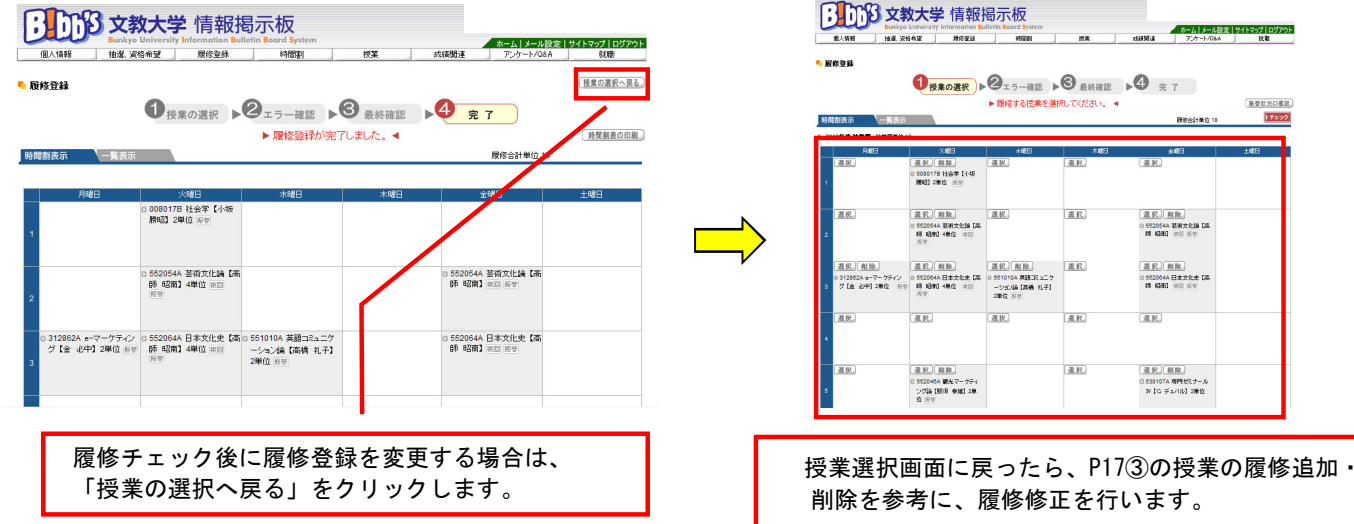

## B ① <u>履修登録の手順(一覧形式)</u>

|                                                   | 「和時代集の重称、和時子                                                                                                    | *エック(基本子:                                                                                       | ×ック、朝録チェック、条件チェック)を行います。<br>1学指信報変更申請 ▷ 2.履修登録                                                                                                    |                                                                                                    | <ul> <li>1. 授業の追加</li> <li>「授業時間割表冊子」を参照し、</li> </ul>                                                                                                    |
|---------------------------------------------------|----------------------------------------------------------------------------------------------------|-------------------------------------------------------------------------------------------------|----------------------------------------------------------------------------------------------------|----------------------------------------------------------------------------------------------------|----------------------------------------------------------------------------------------------------|
| 履修登録                                              | 0                                                                                                    | <b>後業の選択</b>                                                                                    | ▶ <b>2</b> <sub>15-確認</sub> ▶ <b>3</b> 最終確認                                                                                                    | <b>4</b> 完 7                                                                                                    | 「授業コード」を入力します。                                                                                                    |
| 時間創表示                                             | 一言表示                                                                                                    |                                                                                                 | ▶ 履修する授業を選択してください。 ◀                                                                                                    | 関係会計単位 5                                                                                                    | ■ 2.授業の削除                                                                                                    |
| 授業⊐−ド                                             | 開講学期                                                                                                    | 開講曜日                                                                                            | 科目名                                                                                                    | 単位 メッセージ                                                                                                    | 「授業コード」を削除します。                                                                                                    |
| 51010                                             | 2010年度 春学期<br>2010年度 秋学期                                                                                                    | 月5<br>木2                                                                                        | D卒業研究(BQ)【小野里 美帆】                                                                                                    | 4                                                                                                    |                                                                                                    |
| 01109                                             | 2010年度 春学期<br>2010年度 秋学期                                                                                                    | 実習<br>実習                                                                                        | □降苦児教育英習【星野 常夫】                                                                                                    | 2                                                                                                    |                                                                                                    |
| 01110                                             | 2010年度 春学期<br>2010年度 秋学期                                                                                                    | 実習<br>実習                                                                                        | □教育実習1【手續 xf傳】                                                                                                    | 2                                                                                                    |                                                                                                    |
| 1111                                              | 2010年度春学期<br>2010年度秋学期                                                                                                    | 実習                                                                                              | 2월四英習2【手嶋 將傳】                                                                                                    | 2                                                                                                    |                                                                                                    |
|                                                   |                                                                                                    |                                                                                                 |                                                                                                    |                                                                                                    |                                                                                                    |
|                                                   |                                                                                                    |                                                                                                 |                                                                                                    |                                                                                                    |                                                                                                    |
|                                                   |                                                                                                    |                                                                                                 |                                                                                                    |                                                                                                    |                                                                                                    |
|                                                   |                                                                                                    |                                                                                                 |                                                                                                    |                                                                                                    |                                                                                                    |
|                                                   |                                                                                                    |                                                                                                 |                                                                                                    |                                                                                                    | _                                                                                                    |
|                                                   |                                                                                                    |                                                                                                 |                                                                                                    |                                                                                                    |                                                                                                    |
|                                                   |                                                                                                    |                                                                                                 |                                                                                                    |                                                                                                    |                                                                                                    |
| 1                                                 |                                                                                                    |                                                                                                 | ── 「授業コード」                                                                                                    | の入力欄が足りない場合                                                                                                    | けは、                                                                                                    |
|                                                   |                                                                                                    | _                                                                                               | <ul><li>左下にある「行:</li></ul>                                                                                                    | 追加」をクリックし、                                                                                                    |                                                                                                    |
| e at ta                                           |                                                                                                    |                                                                                                 | 入力欄を増やし                                                                                                    | てください。                                                                                                    |                                                                                                    |
| 1.141/14                                          |                                                                                                    |                                                                                                 |                                                                                                    |                                                                                                    |                                                                                                    |
|                                                   |                                                                                                    | د د ا                                                                                           | _                                                                                                    |                                                                                                    |                                                                                                    |
| ) <u>限</u> 1修                                     | アエック                                                                                                    | しより                                                                                             |                                                                                                    |                                                                                                    |                                                                                                    |
|                                                   | Cr\$3 ☆**+                                                                                                    | - 学 / 佳 :                                                                                       | 据提示板                                                                                                    |                                                                                                    | 「チェック」ボタンをクリックします                                                                                                    |
|                                                   | Bunkyo Unive                                                                                                    | rsity Informati                                                                                 | RUTE / NX<br>on Bulletin Board System                                                                                                    | ホームレメール設定しサイトマップしログアウト                                                                                                    |                                                                                                    |
| THE BEAL                                          | 1482:22 - 1983年1<br>1982 - 東佐将軍の登録、第1                                                                                                    | (基本モンク)(基本モ                                                                                     | ※云 (気楽・版WERROW MARKEN SAR<br>エック、制限チェック、条件チェック)本行します。                                                                                                    | ■支援 アングード回告 教室学校I                                                                                                    |                                                                                                    |
| ALPS.                                             |                                                                                                    | 0)10)(4040)                                                                                     | 1/学籍情報変更申請 ▷ 2.服務登録                                                                                                    |                                                                                                    | _                                                                                                    |
| 🛼 履修者                                             | 184                                                                                                    |                                                                                                 |                                                                                                    |                                                                                                    |                                                                                                    |
|                                                   |                                                                                                    |                                                                                                 | 9 9 9                                                                                                    |                                                                                                    | ✓ ✓                                                                                                    |
|                                                   | Q                                                                                                    | 授業の選択                                                                                           | ▶ ● エラー確認 ▶ ● 最終確認 ▶ ●                                                                                                    | 9 完 7                                                                                                    |                                                                                                    |
| 转闻割                                               | <b>1</b>                                                                                                    | 授業の選択                                                                                           | ▶ ダエラー確認 ▶ ダ最終確認 ▶ ダ<br>▶ 履修する授業を選択してください。                                                                                                    | 完了<br>废作会计单位 5                                                                                                    |                                                                                                    |
| 時間割2<br>授業:                                       |                                                                                                    | 授業の選択                                                                                           | ▶ ダエラー確認 ▶ ダ 最終確認 ▶ ダ<br>▶ 履悟する授業を選択してください。 <<br>相日名                                                                                                    | 完了<br>展修会計単位 5<br>単位 20セージ                                                                                                    |                                                                                                    |
| 時間割<br>授業:<br>151010                              |                                                                                                    | 授業の選択<br>開始<br>月5<br>末2<br>東端                                                                   | ▶ ダエラー確認 ▶ ダ 最終確認 ▶ ダ<br>▶ 厚格する授業を選択して任さい。 <<br>日日谷 ○ 卒業研究(BO) (小野堂 条(G)                                                                                                    | 完了<br>房侍会計単位 5<br>単位<br>タクセージ<br>4                                                                                                    | Windows Internet Explorer                                                                                                    |
| 時間加速<br>授業<br>151010<br>701109                    |                                                                                                    | 授 <b>業の選択</b>                                                                                   | ▶ ダエラー確認 ▶ ダ 最終確認 ▶ ダ<br>▶ 層値する授業を選択してびされ、 <<br>料目名<br>○ 卒業期次(10) (小野重 奥和)<br>○ 障害規約実習 (異野 未丸)                                                                                                    | 完了                                                                                                    | Windows Internet Explorer X                                                                                                    |
| 96月回会)<br>15末<br>151010<br>701109<br>701110       |                                                                                                    | 授 <b>集の選択</b>                                                                                   | ▶ ダエラー確認 ▶ ダ 最終確認 ▶ ダ<br>▶ 層値する授業を選択してびされ、 <<br>1日26<br>○年葉時次回の」(小野里 美和)<br>○時書見約再業() (丘野 未丸)<br>○前用業() (丘野 未丸)                                                                                                    | 先了<br>原体会計単位 5<br>1<br>1<br>1<br>1<br>2<br>2<br>1<br>1<br>1<br>1<br>1<br>1<br>1<br>2<br>1<br>1<br>1<br>1<br>2<br>1<br>2<br>1<br>1<br>1<br>1<br>1<br>1<br>1<br>1<br>1<br>1<br>1<br>1<br>1                                                                                                    | Windows Internet Explorer X<br>チェックを開始出てよろしいですか。                                                                                                    |
| 55 mits /<br>151010<br>701109<br>701110<br>701111 | 一貫表示           그-ド         門語学期           2010年度名学期         2010年度名学期           2010年度名学期         2010年度名学期           2010年度名学期         2010年度名学期           2010年度名学期         2010年度名学期           2010年度名学期         2010年度名学期           2010年度名学期         2010年度名学期           2010年度名学期         2010年度名学期                                                                                                    | 授 <b>業の選択</b><br>月5<br>木2<br>実習<br>実習<br>実習<br>実習<br>実習                                         | ▶ ② エラー確認 ▶ ③ 最終確認 ▶ ③<br>▶ 層値する授業を選択してびださい。        1023       ○ 卒業期次(PO) (ト・野重 条0.3)       ○ 命業期次(PO) (ト・野重 条0.3)       ○ 和学業期次(PO) (ト・野重 条0.3)       ○ 和学業期次(PO) (ト・野重 条0.3)       ○ 和学業期(工作地 折明)       ○ 和学業習(工作地 折明)                                                                                                    | 先了<br>展标会計単位 5<br>192522<br>10<br>10<br>10<br>10<br>10<br>10<br>10<br>10<br>10<br>10                                                                                                    | Windows Internet Explorer         X           ジ チェックを開始してよるしいですか。            OK         キャンセル                                                                               |
| 時間前約<br>151010<br>701109<br>701110<br>701111      |                                                                                                    | 授 <b>業の選択</b><br>開新現日<br>月5<br>末2<br>実習<br>実習<br>実習<br>実習<br>実習                                 | ▶ ② エラー確認 ▶ ③ 最終確認 ▶ ③<br>▶ 層信する授業を選択してびださい。 <<br>1日26<br>○ 章素研究(PO) (小野重 条0.)<br>○ 命意見約可需当 (温野 水夫)<br>○ 和門朱智! (手紙 折柳)<br>○ 和門朱智! (手紙 折柳)                                                                                                    | 先了     192592       単位     メウセージ       4     2       2     2       4     2                                                                                                    | Windows Internet Explorer         X           ジ チェックを開始してよるしいですか。         ・           OK         キャンセル                                                                      |
| 151010<br>701109<br>701110                        |                                                                                                    | 授 <b>業の選択</b><br><b>7533団</b><br>月5<br>未2<br>実習<br>実習<br>実習<br>実習<br>実習                         | ▶ ● マラー確認 ▶ ● 最終確認 ▶ ● 最終確認 ▶ ■ 間値する授業を選択してびださい。  ■ 日日名 ○ 中葉城市(100) [小野重 条0] ○ 印香葉城市(100) [小野重 条0] ○ 印香葉城市(140 折柳) ○ 和香素器2 [千嶋 折柳]                                                                                                    | 先了     12222       単位     メルセージ       単位     メルセージ       1     2       2     2       1     2       1     1                                                                                                    | Windows Internet Explorer<br>ジェックを開始してよるしいですか。<br>「OK」キャンセル<br>確認メッセージが出たら                                                                                                  |
| 151010<br>701109<br>701110<br>701111              |                                                                                                    | 授 <b>業の選択</b><br><b>PS5-4</b> 2<br>実習<br>実習<br>実習<br>実習<br>実習<br>実習<br>実習<br>実習                 | ▶ ● マラー確認 ▶ ● 最終確認<br>▶ 層信する授業を選択してびださい。 <<br>1日26<br>○市業研究(00) (小野重 朱和3)<br>○時費見約有業習(重野 朱丸3)<br>○利用業習(「手嶋 新柳)<br>○和再満習(「手嶋 新柳)                                                                                                    | 完了     第2522                                                                                                    | Windows Internet Explorer<br>ジェックを開始してよろしいですか。<br>「OK」ギャンセル<br>確認メッセージが出たら<br>「OK」ボタンをクリックします。                                                                              |
| 時間111<br>151010<br>701109<br>701111<br>701111     |                                                                                                    | 授 <b>業の選択</b><br><b>市時時</b><br>月5<br>木2<br>実習<br>実習<br>実習<br>実習<br>実習<br>実習                     | ▶ ● マラー確認 ▶ ● 最終確認<br>▶ 層信する授業を選択してびさい。        日日る       ○ 市業研究(10) (小野童 朱和3)       ○ 印書式研究(10) (小野童 朱和3)       ○ 印書式研究(11) (小野童 朱和3)       ○ 印書式留言(14) (小野童 朱和3)       ○ 印書式留言(14) (小野童 朱和3)       ○ 印書式留言(14) (小野童 朱和3)                                                                                                    | 先了<br>■ 定 2 2 2 2 2 2 2 2 2 2 2 2 2 2 2 2 2 2                                                                                                    | Windows Internet Explorer X<br>チェックを開始してよるしいですか。<br>「OK」ギャンセル<br>「OK」ボタンをクリックします。                                                                                           |
| <b>15月11日</b><br>15月11日<br>7011日<br>7011日         | (人) 一覧 発売     (大学 石) 一覧 発売     (大学 石) 一覧 光売     (大学 石) 一覧 光売     (大学 石) 一     (大学 石) 一     (大学 石) 一     (大学 石) 一     (大学 石) 一     (大学 石) 一     (大学 石) 一     (大学 石) 一     (大学 石) 一     (大学 石) 一     (大学 石) 一     (大学 石) 一     (大学 石) 一     (大学 石) -     (大学 石) -    | 授業の選択<br>月5<br>本2<br>実習<br>実習<br>実習<br>実習<br>実習<br>実習<br>実習<br>実習<br>実習<br>実習                   | ▶ ● 第二字一確認 ▶ ● 最終確認<br>▶ 間信する授業を選択してびださい。        1000     6452       0 応素研究(00)     (4572 条(0.3)       0 除音規約用容(出野 水丸)     (457 米丸)       0 約用実習(194 利用)     (574 共用)                                                                                                    | 先了<br>■10 9/10-21<br>■10 9/10-21<br>1 2<br>2 2<br>2 2<br>1 2<br>1 2<br>1 2<br>1 2<br>1                                                                                                    | Windows Internet Explorer マ<br>ジョンクを開始してよるしいですか。<br>「OK」ボタンをクリックします。                                                                                                    |
| 151010<br>151010<br>701189<br>701111              | (人) 一覧 先が<br>コード      (加速する)<br>2014年度 考示初<br>2014年度 (年初)<br>2014年度 (年初)<br>2014年年日年日日日日日日日日日日日日日日日日日日日日日日日日日日日日日日日日日                                                                                                    | 授業の選択<br>「1958年<br>月<br>5<br>大2<br>実習<br>実習<br>実習<br>実習<br>実習<br>実習                             | ▶ ● 第二字一確認 ▶ ● 最終確認<br>▶ 間信する「使業を選択してびださい。        100       0日素期次(00) (小野重 朱代3)       ○ 印書素明次(00) (小野重 朱代3)       ○ 印書素明次(10) (小野重 朱代3)       ○ 印書素明次(10) (小野重 朱代3)       ○ 印書素明次(10) (小野重 朱代3)       ○ 印書素明次(10) (小野重 朱代3)       ○ 印書素明次(10) (小野重 朱代3)       ○ 印書素明次(10) (小野重 朱代3)       ○ 印書素明次(10) (小野重 朱代3)       ○ 印書素明次(10) (小野重 朱代3)       ○ 印書素明次(10) (小野重 朱代3)                                                                                                    | 先了<br>原会計単位5 2222<br>単位 タッセージ<br>単位 2<br>2<br>2<br>2<br>1<br>2<br>1<br>1<br>1<br>1<br>1<br>1<br>1<br>1<br>1<br>1<br>1<br>1<br>1                                                                                                    | Windows Internet Explorer マ<br>ジェックを開始してよるしいですか。<br>「OK」ギャンセル<br>確認メッセージが出たら<br>「OK」ボタンをクリックします。                                                                            |
| 151010<br>701109<br>701110<br>701111              |                                                                                                    | 授素の選択<br>月5<br>末2<br>実習<br>実習<br>実習<br>実習<br>実習                                                 | トラー確認 ト型 最終確認     ト間信する「使業を選択してびたむ・、      日白名     「市業時代のの」(小野業 朱句)     「の常素時代表習 (星野 米丸)     の前常美智( 任嶋 胡柳)     ○前常美智( 任嶋 胡柳)     ○前常美智( 任嶋 胡柳)     ○前常美智( 任嶋 胡柳)                                                                                                    | 先了<br>ReatHats<br>1222<br>10<br>10<br>10<br>10<br>10<br>10<br>10<br>10<br>10<br>10                                                                                                    | Windows Internet Explorer<br>デェックを開始してよろしいですか。<br>「OK」ギャンセルージが出たら<br>「OK」ボタンをクリックします。                                                                                       |
|                                                   | the function of the function of the fun | 授業の選択<br>月5<br>末2<br>実習<br>実習<br>実習<br>実習<br>実習<br>実習                                           | ▶ ● 愛 キラー確認 ▶ ● 愛 教徒認<br>▶ 「居住する「愛来を選択してびさい、 <       100       1010       0日東京市内国の「小野重 (40)       0日東京省(15年 年代)       0日東京省(15年 年代)       0日東京省(15年 年代)       0日東京省(15年 年代)       0日東京省(15年 年代)       0日東京省(15年 年代)       0日東京省(15年 年代)       0日東京省(15年 年代)       0日東京省(15年 年代)       0日東京省(15年 年代)       0日東京省(15年 年代)       0日東京省(15年 年代)       0日東京省(15年 年代)       0日東京省(15年 年代)                                                                                                    | 先了     1222       ReatHIG     1222       10     9/20-2       10     2       12     2       12     2       13     1       14     1       15     1       16     1       17     1       18     1       19     1       10     1       10     1       10     1       10     1       10     1       10     1       10     1       10     1       11     1       12     1       13     1       14     1       15     1       16     1       17     1       18     1       19     1       10     1       10     1       10     1       10     1       10     1       19     1       10     1       10     1       10     1       10     1       10     1       10     1       10     1       10     1                                                                                                    | Windows Internet Explorer            ぼうまます。                                                                                                    |
|                                                   | () (一覧先)     () () () () () () () () () () () ()                                                                                                    | 授業の選択<br>PS449<br>月5<br>15<br>大22<br>米国<br>米国<br>米国<br>米国<br>米国<br>米国<br>米国<br>米国<br>米国<br>米国   | ▶ 27 - 確認<br>▶ 28 株 38 20<br>▶ 28 地 7 - 位義<br>○ 市東地穴(00) (小野重 × 0.1<br>○ 市東地穴(00) (小野重 × 0.1<br>○ 市東地穴(144 新用)<br>○ 市東省2 (144 新用)<br>○ 市東省2 (144 新用)<br>○ 計算業2 (144 新用)<br>○ 計算業2 (144 新用)<br>○ 新用業2 (144 新用)<br>○ 新用業2 (144 新用)                                                                                                    | 先了     1222       Wath Huis     1222       Wath Huis   <                                       | Windows Internet Explorer         (****ンセル)         (************************************                                                                                   |
|                                                   | () () () () () () () () () () () ()                                                                                                    | 授業の選択<br>PSA49<br>月5<br>15<br>15<br>15<br>15<br>15<br>15<br>15<br>15<br>15<br>1                 |                                                                                                    | 売了     12221       Recating 5     12222       100     9/20-21       100     9/20-21       100     9/20-21       100     9/20-21       100     9/20-21       100     9/20-21       100     9/20-21       100     9/20-21       100     9/20-21       100     9/20-21       100     9/20-21       100     9/20-21       100     9/20-21       100     9/20-21       100     9/20-21                                                                                                    | Windows Internet Explorer マ<br>デェックを開始してよるしいですか。<br>「<br>で<br>確認メッセージが出たら<br>「<br>OK」ボタンをクリックします。<br>と確認します。                                                                |
|                                                   |                                                                                                    | 授業の選択<br>PS4/02<br>P5<br>25<br>第第<br>第第<br>第第<br>第第<br>第第<br>第第<br>第第<br>第第<br>第第<br>第          |                                                                                                    | 売了     12221       Important     12222       100     9/25-27       100     9/25-27       100     9/25-27       100     9/25-27       100     9/25-27       100     9/25-27       100     9/25-27       100     9/25-27       100     9/25-27       100     9/25-27       100     9/25-27       100     9/25-27       100     9/25-27       100     9/25-27       100     9/25-27       100     9/25-27       100     9/25-27       100     9/25-27       100     9/25-27       100     9/25-27       100     9/25-27       100     9/25-27       100     9/25-27       100     9/25-27       100     9/25-27       100     9/25-27       100     9/25-27       100     9/25-27       100     9/25-27       100     9/25-27       100     9/25-27       100     9/25-27       100     9/25-27       100     9/25-27       100     9/25-27       100     9/25-27       100   <                                                                                                    | Windows Internet Explorer         ジェックを開始してよるしいですか。         確認メッセージが出たら         「OK」ボタンをクリックします。         と確認します。                                                            |
|                                                   |                                                                                                    | 授業の選択<br>P3443<br>P5<br>P3<br>P3<br>P3<br>P3<br>P3<br>P3<br>P3<br>P3<br>P3<br>P3                |                                                                                                    | 売了     12221       Important     12222       100     9/25-27       100     9/25-27       100     9/25-27       100     9/25-27       100     9/25-27       100     9/25-27       100     9/25-27       100     9/25-27       100     9/25-27       100     9/25-27       100     9/25-27       100     9/25-27       100     9/25-27       100     9/25-27       100     9/25-27       100     9/25-27       100     9/25-27       100     9/25-27       100     9/25-27       100     9/25-27       100     9/25-27       100     9/25-27       100     9/25-27       100     9/25-27       100     9/25-27       100     9/25-27       100     9/25-27       100     9/25-27       100     9/25-27       100     9/25-27       100     9/25-27       100     9/25-27       100     9/25-27       100     9/25-27       100     9/25-27       100     9/25-27       100   <                                                                                                    | Windows Internet Explorer         ジェックを開始してよるしいですか。         確認メッセージが出たら         「OK」ボタンをクリックします。         と確認します。                                                            |
|                                                   |                                                                                                    | 授業の選択<br>PS-4002<br>PS-202<br>PS-202<br>第第<br>第第<br>第第<br>第第<br>第第<br>第第<br>第第<br>第第<br>第第<br>第 |                                                                                                    | 売了     12201       第2001       第2001 <td< td=""><td>Windows Internet Explorer マレン         ジェックを開始してよるしいですか。         確認メッセージが出たら<br/>「OK」ボタンをクリックします。         と確認します。</td></td<>                                                                                                    | Windows Internet Explorer マレン         ジェックを開始してよるしいですか。         確認メッセージが出たら<br>「OK」ボタンをクリックします。         と確認します。                                                             |
|                                                   |                                                                                                    | 授業の選択<br>用5<br>月5<br>大2<br>第第<br>第第<br>第第<br>第第<br>第第<br>第第<br>第第<br>第第<br>第第<br>第              |                                                                                                    | 売了     12202         Weith With 5     12202         Weith With 5     12202         Weith With 5     12202         Weith With 5     12202         Weith With 5     12202         Weith With 5     12202         Weith With 5     12202         Weith With 5     12202         Weith With 5     12202         State 1     12202         State 1         State 1         State 1         State 1         State 1         State 1         State 1         State 1         State 1         State 1         State 1         State 1                                                                                                    | Windows Internet Explorer マ<br>マ<br>チェックを開始してよらしいですか。<br>「<br>で<br>本マンセル<br>で<br>本マンセル<br>で<br>確認メッセージが出たら<br>「<br>の<br>ら<br>します。                                           |
|                                                   |                                                                                                    | 授業の選択<br>                                                                                       | P (2) エラー確認 ) ● 最終確認     P (2) ビラー確認 ) ● (2) 長終確認     P (2) ビラー確認 ) ● (2) 大(2) (2) (2) (2) (2) (2) (2) (2) (2) (2)                                                                                                    | 売了     第200       第201     第200       第00     9/20-2       第00     9/20-2       100     9/20-2       100                                                                                                    | Windows Internet Explorer         ジェックを開始してよらしいですか。         確認メッセージが出たら         「OK」ボタンをクリックします。                                                                            |
|                                                   |                                                                                                    | 授業の選択<br>                                                                                       | P (2) エラー確認 トの 泉枝確認     P (2) 生きっていたい、     P (2) 住きって使業を選択してください、     P (2) 住きまた。     P (2) になっていたい、     P (2) になっていたい、     P (2) になっていたい     P (2) になっていたい、     P (2) になっていたい     P (2) になっていたい     P (2) にない     P ( | 第7     第200       第611월15     第200       第00     9/20-2       第00     9/20-2       第00     9/20-2       第00     9/20-2       第20     9/20-2       第20     9/20-2       第100/00/2012/07/201     9/20-2       第100/00/2012/07/201     9/20-2       第100/00/2012/07/201     9/20-2       第100/00/2014/2014/2014/2014/2014/2014/201                                                                                                    | Windows Internet Explorer         ジェックを開始してよらしいですか。         確認メッセージが出たら         「OK」ボタンをクリックします。         と確認します。                                                            |
|                                                   |                                                                                                    | 授業の選択<br>用5<br>月5<br>大2<br>第<br>第<br>第<br>第<br>第<br>第<br>第<br>第<br>第<br>第<br>第<br>第<br>第        | P (2) エラー確認 トジ 泉枝確認     ト間信する「使素を選択してびたさい。                                                                                                    | 売了     第200       第日日日日     第200       第日日日     第200       第日日日     第200       第日日日     第200       第日日日     第200       第日日日     第200       第日日日     第1日日       第日日     第1日日       第日日     第1日日       第日日     第1日日       第日日     第1日日       第1日日     第1日日       第1日日     第1日日       第1日日     第1日日       第1日日     第1日日       第1日日     第1日日       第1日日     第1日日       第1日日     第1日日       第1日日     第1日日       第1日日     第1日       第1日     第1日       第1日     第1日        第1日     第1日 <td>Windows Internet Explorer         ジェックを開始してよるしいですか。         確認メッセージが出たら         ア のK 」ボタンをクリックします。         と確認します。         を確認したら、この画面を閉じて、         い、履修エラーの解消をしてください。</td> | Windows Internet Explorer         ジェックを開始してよるしいですか。         確認メッセージが出たら         ア のK 」ボタンをクリックします。         と確認します。         を確認したら、この画面を閉じて、         い、履修エラーの解消をしてください。      |
|                                                   |                                                                                                    | 授業の選択<br>                                                                                       | P (2) エラー確認 ト (2) 素特確認     ト間信する授業を選択してびたさい。                                                                                                    | 売了     12201       100     9/25-2       100     9/25-2       100     9/25-2       100     9/25-2       100     9/25-2       100     9/25-2       100     9/25-2       100     9/25-2       100     9/25-2       100     9/25-2       100     9/25-2       100     9/25-2       100     9/25-2       100     9/25-2       100     9/25-2       100     9/25-2       100     9/25-2       100     9/25-2       100     9/25-2       100     9/25-2       100     9/25-2       100     9/25-2       100     9/25-2       100     9/25-2       100     9/25-2       100     9/25-2       100     9/25-2       100     9/25-2       100     9/25-2       100     9/25-2       100     9/25-2       100     9/25-2       100     9/25-2       100     9/25-2       100     9/25-2       100     9/25-2       100     9/25-2       100     9/25-2       1                                                                                                    | Windows Internet Explorer マンマン・         ジェックを開始してよらしいですか。         確認メッセージが出たら、         ケのドリボタンをクリックします。         と確認します。         を確認したら、この画面を閉じて、         い、履修エラーの解消をしてください。 |
|                                                   |                                                                                                    | 授業の選択<br>用5<br>月5<br>大2<br>第第<br>第第<br>第第<br>第第<br>第第<br>第第<br>第第<br>第<br>第<br>第<br>第           |                                                                                                    | 売了     12221       100     9/25-2       100     9/25-2       100     9/25-2       100     9/25-2       100     9/25-2       100     9/25-2       100     9/25-2       100     9/25-2       100     9/25-2       100     9/25-2       100     100       100     100       100     100       100     100       100     100       100     100       100     100       100     100       100     100       100     100       100     100       100     100       100     100       100     100       100     100       100     100       100     100       100     100       100     100       100     100       100     100       100     100       100     100       100     100       100     100       100     100       100     100       100     100       100     100       100     100                                                                                                    | Windows Internet Explorer マンロン         ジェックを開始してよらしいですか。         確認メッセージが出たら<br>「OK」ボタンをクリックします。         と確認します。         を確認したら、この画面を閉じて、<br>い、履修エラーの解消をしてください。             |
|                                                   |                                                                                                    | 授業の選択<br>月5<br>月5<br>月5<br>月5<br>月5<br>月5<br>月5<br>月5<br>月5<br>月5                               | Part Provide State State  | 売了     第200       第2011年105     第2000       第2011年10日     9/05-00       第2011年10日     9/05-00       第二日二日     第二日二日       第二日二日     第二日二日       第二日二日     第二日二日       第二日二日     第二日二日       第二日二日     第二日二日       第二日     第二日       第二日     第二                                                                                                    | Windows Internet Explorer マンロン・     エックを開始してよるしいですか。     正うかを開始してよるしいですか。     確認メッセージが出たら     「OK」ボタンをクリックします。     *確認します。     *確認したら、この画面を閉じて、     い、履修エラーの解消をしてください。      |

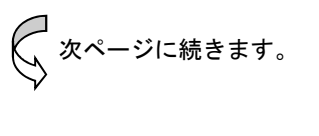

B ④ 履修登録に誤りが無いことを確認します。【注意】指定クラスの誤りは、エラー表示されませんので良く確認してください。

| 学籍情報確認·変                                                                                                    |                                                                                                    | and the state of the second second                                                                                                    | · · · · · · · · · · · · · · · · · · ·                                                                                                    |                                                                                                    |
|----------------------------------------------------------------------------------------------------|----------------------------------------------------------------------------------------------------|----------------------------------------------------------------------------------------------------|----------------------------------------------------------------------------------------------------|----------------------------------------------------------------------------------------------------|
|                                                                                                    | 更時間割                                                                                                    | シラバス                                                                                                    | 照会 授業・履修関連                                                                                                    | ホーム メール設定 サイトマップ ログアウト<br>成績照会 鉄覇支援 アンケート回答 教室予約                                                                                                    |
| ■ 履修登録                                                                                                    | ● 履修授業の登録、履修                                                                                                    | 8チェック(基本う                                                                                                    | =ェック、制限チェック、条件チェック)を                                                                                                    | 行います。                                                                                                    |
|                                                                                                    |                                                                                                    |                                                                                                    | 1.学籍情報変更                                                                                                    | 目語 ト 2. <b>原修登録</b>                                                                                                    |
| ┗ 履修登録                                                                                                    |                                                                                                    |                                                                                                    |                                                                                                    | 授業の選択へ戻る                                                                                                    |
|                                                                                                    | 0                                                                                                    | 授業の選択                                                                                                    |                                                                                                    |                                                                                                    |
|                                                                                                    |                                                                                                    | 100100                                                                                                    | ▶ エラーはあり                                                                                                    | teta. <                                                                                                    |
| 時間割表示                                                                                                    | 一覧表示                                                                                                    |                                                                                                    |                                                                                                    | 履修合計単位 5 <b>译 定</b>                                                                                                    |
| 授業コード                                                                                                    | 開講学期                                                                                                    | 開講曜日                                                                                                    |                                                                                                    | 料目名 単                                                                                                    |
| 151010                                                                                                    | 2010年度 春学期<br>2010年度 秋学期                                                                                                    | 月5                                                                                                    | O 卒業研究(BQ)【小野里 美帆】                                                                                                    | 4                                                                                                    |
| 701109                                                                                                    | 2010年度 积学期<br>2010年度 春学期                                                                                                    | <br>実習                                                                                                    | □陆李坦教育主要【早野 常牛】                                                                                                    |                                                                                                    |
|                                                                                                    | 2010年度秋学期<br>2010年度 春学期                                                                                                    | 実習                                                                                                    |                                                                                                    |                                                                                                    |
| 701110                                                                                                    | 2010年度秋学期                                                                                                    | 実習                                                                                                    | D 教育実習1【手嶋 將博】                                                                                                    | 『エラー』が無いことを確認し、登録内容に間違いがなければ                                                                                                    |
| 701111                                                                                                    | 2010年度 春学期<br>2010年度 秋学期                                                                                                    | 実習                                                                                                    | D 教育実習2【手嶋 將博】                                                                                                    | 「確定」ボタンをクリックしてください。                                                                                                    |
|                                                                                                    |                                                                                                    |                                                                                                    |                                                                                                    | 「確定」ボタンをクリックした後、下図のようなメッセージが                                                                                                    |
|                                                                                                    |                                                                                                    |                                                                                                    |                                                                                                    | 表示されるので それぞれ「OK」ボタンをクリックします。                                                                                                    |
|                                                                                                    |                                                                                                    |                                                                                                    |                                                                                                    |                                                                                                    |
|                                                                                                    |                                                                                                    |                                                                                                    |                                                                                                    |                                                                                                    |
|                                                                                                    |                                                                                                    |                                                                                                    |                                                                                                    |                                                                                                    |
|                                                                                                    |                                                                                                    |                                                                                                    |                                                                                                    |                                                                                                    |
|                                                                                                    |                                                                                                    |                                                                                                    |                                                                                                    | Windows Internet Explorer 🔀                                                                                                    |
|                                                                                                    |                                                                                                    |                                                                                                    |                                                                                                    | Windows Internet Explorer                                                                                                    |
|                                                                                                    |                                                                                                    |                                                                                                    |                                                                                                    | Windows Internet Explorer       Windows Internet Explorer         ② 確定してよろしんいですか。          ・・・・・・・・・・・・・・・・・・・・・・・・・・・・・                                                                                                    |
|                                                                                                    |                                                                                                    |                                                                                                    |                                                                                                    | Windows Internet Explorer     Windows Internet Explorer       ② 確定してよろしいですか。     ・・・・・・・・・・・・・・・・・・・・・・・・・・・・・・・・・・・・                                                                                                    |
|                                                                                                    |                                                                                                    |                                                                                                    |                                                                                                    | Windows Internet Explorer     Windows Internet Explorer       ② 確定してよろしいですか。     ・ Ce. Ld. All rights reserved       OK     キャンセル                                                                                                    |
| 〕_「春                                                                                                    | 学期・通年                                                                                                    | 科目」                                                                                                    | <ul> <li>「秋学期科目</li> </ul>                                                                                                    | Windows Internet Explorer X         Windows Internet Explorer X         Windows Internet Explorer X </td                                                                                                    |
| 5) <u>「春</u>                                                                                                    | 学期・通年                                                                                                    | 科目」                                                                                                    | <ul> <li>「秋学期科目</li> </ul>                                                                                                    | Windows Internet Explorer X            ・          ・          ・                                                                                                    |
| 5) <u>「春</u>                                                                                                    | 学期・通年<br><b>3 文教大学</b>                                                                                                    | <u>科目」</u><br>情報掲                                                                                                    | <ul> <li>「秋学期科目</li> <li>示板</li> </ul>                                                                                                    | Windows Internet Explorer X            ・          ・          ・                                                                                                    |
| 5) <u>「春</u><br>了<br>学習情報報程2:文更                                                                                                    | 学期・通年<br>3 文教大学<br>Bunkyo University Inf                                                                                                    | 科目」<br>情報掲<br>Grmation Bullet                                                                                                    | • 「秋学期科目<br><b>示板</b><br>探索履照题 成調金                                                                                                    | Windows Internet Explorer 文         Windows Internet Explorer 文         Windows Internet Explorer (Internet Explorer (Internet Explorer)         Windows Internet Explorer (Internet Explorer)         Windows Internet Explorer (Internet Explorer)         Windows Internet Explorer (Internet Explorer)                                                                                                    |
| 5) <u>「春</u> 之<br>子谱情報[will:文更<br>篇 医修变器 《                                                                                                    | 学期・通年<br>3 文教大学<br>Buckyo University Inf<br>1975年3<br>1975年3028年7月19                                                                                                    | <u>料目」</u><br>「 <b>情報掲</b><br>」<br>ジガス展会                                                                                                    | • 「秋学期科目<br><b>示板</b><br>援考·履领随道 成磁照金<br>援考·最终期道 《成服金                                                                                                    | Windows Internet Explorer       Windows Internet Explorer            ・         ・         ・                                                                                                    |
| 5) <u>「春</u><br><b>了</b><br>管道補明磁记文度<br><b>医修</b> 登録 《                                                                                                    | 学期・通年<br>3  文教大学<br>Bookso University Inf<br>1978日<br>電磁構築の登録、電路チェック                                                                                                    | 科目」<br>情報掲<br>ormation Bullet<br>シカバス場会<br>(冬キチェック、柳                                                                                                    | <ul> <li>「秋学期科目</li> <li>示板</li> <li>燈素履頭強 成編金</li> <li>愛素の気気をする。</li> <li>ジェック、気体チェックを行います。</li> <li>ジュンキンは始れ次を申請 2.2 席会登</li> </ul>                                                                                                    | Windows Internet Explorer       Windows Internet Explorer                                                                                                    |
| 5) <u>「春</u> :<br><b> </b>                                                                                                    | 学期・通年<br>3  文教大学<br>Bookso University Inf<br>1978日<br>電磁構築の全部、電路チェック                                                                                                    | 科目」<br>「 <b>情報掲</b><br>Grandias Bullet<br>シラバス現会<br>(冬本チェック、W                                                                                                    | <ul> <li>「秋学期科目</li> <li>示板</li> <li>度素板</li> <li>度素板の表示</li> <li>成碼金</li> <li>度素なり、気候チェックを行います。</li> <li>1:学習情報定更申請 ▷ 2.編集金</li> </ul>                                                                                                    | Windows Internet Explorer       Windows Internet Explorer         Windows Internet Explorer       Windows Internet Explorer         Windows Internet Explorer       Windows Internet Explorer         OK       #wvbt/l         OK       #wvbt/l         Image: State State                                                                                                    |
| 5) <u>「春</u> :<br><b>) )</b><br>*##40#02×20<br>##682#<br>*#682#                                                                                                    | 学期・通年<br>3 文教大学<br>Bookso University Info<br>Info<br>Info<br>Reference<br>Reference<br>Re                                                                                                    | <u>科目」</u><br><b>情報掲</b><br><sup>(変素手ェック、W)</sup>                                                                                                    | <ul> <li>「秋学期科目</li> <li>示板</li> <li>度素板の振動</li> <li>成成明金</li> <li>度素板の数</li> <li>たる数</li> <li>たる数</li> <li>たる数</li> <li>なる数</li> <li>なる数</li> <li>なる数</li> <li>なる数</li> <li>なる数</li> <li>なる数</li> <li>なる数</li> <li>なる数</li> <li>なる数</li> <li>なる数</li> <li>なる数</li> <li>なる数</li> <li>なる数</li> </ul>                                                                                                    | Windows Internet Explorer       Windows Internet Explorer         Windows Internet Explorer       Windows Internet Explorer         Image: State State Stat                                    |
| 5) <u>「春</u> :<br>• 日本<br>• 日本<br>•                                                                                                    | 学期・通年<br>3 文教大学<br>Buttes University Info<br>Info<br>Info                                                                                                    | 科目」<br><b>情報掲</b><br>Grandica Bullet<br>93/58章<br>(冬本チェック、明<br>の<br>る訳<br>)<br>〇<br>の<br>るま<br>、<br>〇<br>の<br>るま<br>、<br>〇<br>の<br>るま<br>、<br>〇<br>の<br>るま<br>、<br>〇<br>の<br>るま<br>、<br>〇<br>の<br>るま<br>の<br>、<br>の<br>、<br>の<br>の<br>の<br>の<br>の<br>の<br>、<br>の<br>、<br>の<br>、<br>の<br>、<br>の<br>、<br>の<br>、<br>の<br>の<br>の<br>の<br>、<br>の<br>の<br>の<br>の<br>の<br>の<br>の<br>、<br>の<br>の<br>の<br>の<br>の<br>の<br>の<br>の<br>の<br>の<br>の<br>の<br>の                                                                                                    | <ul> <li>「秋学期科目</li> <li>             示板             第5800             授素優好課             成編金            第24.00           15年前後的工業中語 ▶ 2.66全           15年前後的工業中語 ▶ 2.66全           15年前後的工業中語 ▶ 2.66全           15年前後的工業中語 ▶ 2.66全           15年前後的工業市 ● 3           15年前後的工業での           15年前後的工業での         3         最終編目         1</li></ul>                                                                                                    | Windows Internet Explorer       Windows Internet Explorer                                                                                                    |
| 5) <u>「春:</u><br><b>) 」</b><br><b>) 」</b><br>「春:<br>* 日本的細いまま<br>* 田林会社<br>* 田林会社<br>* 田林会社<br>* 田林会社<br>* 田林会社                                                                                                    | 学期・通年<br><b>3 文教大学</b><br>Buttyo University Info<br>Info<br>Info                                                                                                    | 科目」<br><b>情報掲</b><br>ormation Bullet<br>9370思報<br>(冬本チェック、明<br>の<br>選択<br>)<br>〇<br>の<br>辺<br>の<br>一<br>の<br>の<br>の<br>の<br>の<br>し<br>の<br>し<br>の<br>の<br>の<br>の<br>の<br>し<br>の<br>し<br>の<br>の<br>の<br>の<br>の<br>し<br>の<br>し<br>の<br>の<br>の<br>の<br>の<br>の<br>し<br>の<br>し<br>の<br>の<br>の<br>の<br>し<br>の<br>し<br>の<br>の<br>の<br>の<br>の<br>し<br>の<br>の<br>の<br>の<br>の<br>し<br>の<br>の<br>の<br>の<br>の<br>し<br>の<br>の<br>の<br>の<br>の<br>の<br>の<br>の<br>し<br>の<br>の<br>の<br>の<br>の<br>し<br>の<br>の<br>の<br>の<br>の<br>の<br>の<br>の<br>の<br>の<br>の<br>の<br>の                                                                                                    | <ul> <li>「秋学期科目</li> <li>             示板             第24 日本日本             第25 日本日本         </li> <li>             第25 日本日本         </li> <li>             第26 日本日本         </li> <li>             第26 日本日本         </li> <li>             第26 日本日本         </li> <li>             第26 日本日本         </li> <li>             第26 日本日本         </li> <li>             第26 日本         </li> <li>             第26 日本         </li> <li>             第26 日本         </li> <li>             第26 日本         </li> </ul> | Windows Internet Explorer       Windows Internet Explorer         Windows Internet Explorer       Windows Internet Explorer         with the second second sec                                    |
| 5) 「春:<br>() () () () () () () () () () () () () (                                                                                                    | 学期・通年<br><b>3 文教大学</b><br>Butige University Inf<br>「明報書」<br>電磁営業の全部、原体チェック<br>① 没来の<br>一覧表示<br>間調子期 (問題)                                                                                                    | 科目」<br><b>情報掲</b><br>ormation Bullet<br>シリス服義<br>(冬本チェック、明<br>の<br>選択<br>ト<br>〇<br>四<br>四<br>四<br>四<br>四<br>四<br>の<br>の<br>の<br>して<br>の<br>の<br>して<br>の<br>の<br>の<br>の<br>して<br>の<br>の<br>の<br>の<br>して<br>の<br>の<br>の<br>の<br>して<br>の<br>の<br>の<br>の<br>の<br>して<br>の<br>の<br>の<br>の<br>して<br>の<br>の<br>の<br>の<br>して<br>の<br>の<br>の<br>の<br>の<br>して<br>の<br>の<br>の<br>の<br>の<br>の<br>して<br>の<br>の<br>の<br>の<br>の<br>の<br>の<br>の<br>の<br>して<br>の<br>の<br>の<br>の<br>して<br>の<br>の<br>の<br>の<br>の<br>の<br>の<br>の<br>の<br>の<br>の<br>の<br>の                                                                                                    | <ul> <li>「秋学期科目</li> <li>                   ・ 「秋学期科目             </li> <li>                  ・ 「「秋学期科目</li> </ul> <li>                  ・ 「「秋学期社」の議題会         </li> <li>                  ・ 「「秋学期社」の議題会         </li> <li>                  ・ 「「秋学期社」の議題会         <ul> <li>                  ・ 「「秋学期社」の議題会                  ・ 「「学期社社工業社会                 ・ 「「「「「「「」」」」</li></ul></li>                                                                                                    | Windows Internet Explorer         Windows Internet Explorer                                                                                                    |
| 5) <u>「春</u> :<br><b>2</b><br><b>2</b><br>()<br>()<br>()<br>()<br>()<br>()<br>()<br>()                                                                                                    | 学期・通年<br>3  文教大学<br>Butkye University Inf<br>「時間」<br>電磁技工の全部、原体チェック<br>1  没来の<br>1<br>2010年度 6年新<br>2010年度 6年新<br>1<br>2010年度 6年新<br>1<br>1<br>1<br>1<br>1<br>1<br>1<br>1<br>1<br>1<br>1<br>1<br>1                                                                                                    | <u>科目」</u><br><b>情報掲</b><br>でmation Bullet<br>97/58歳<br>(冬本チェック、明<br>の<br>選訳<br>)<br>(冬本チェック、明<br>(冬本チェック、明<br>)<br>(冬本チェック、明<br>)<br>(冬本チェック、明<br>)<br>(冬本チェック、明<br>)<br>(冬本チェック、明<br>)<br>(冬本チェック、明<br>)<br>(冬本チェック、明<br>)<br>(冬本<br>)<br>)<br>(冬本<br>)<br>)<br>(冬本<br>)<br>)<br>(冬本<br>)<br>)<br>(冬本<br>)<br>)<br>(冬本<br>)<br>)<br>(冬本<br>)<br>)<br>(冬本<br>)<br>)<br>(冬本<br>)<br>)<br>(冬本<br>)<br>)<br>(<br>)<br>(<br>)<br>)<br>(<br>)<br>(<br>)<br>)<br>(<br>)<br>)<br>(<br>)<br>(<br>)<br>)<br>(<br>)<br>)<br>(<br>)<br>(<br>)<br>)<br>(<br>)<br>(<br>)<br>)<br>(<br>)<br>(<br>)<br>)<br>(<br>)<br>(<br>)<br>)<br>(<br>)<br>(<br>)<br>)<br>(<br>)<br>(<br>)<br>)<br>(<br>)<br>(<br>)<br>(<br>)<br>(<br>)<br>(<br>)<br>(<br>)<br>(<br>)<br>)<br>(<br>)<br>(<br>)<br>(<br>)<br>)<br>(<br>)<br>(<br>)<br>)<br>(<br>)<br>(<br>)<br>(<br>)<br>(<br>)<br>(<br>)<br>(<br>)<br>(<br>)<br>(<br>)<br>(<br>)<br>(<br>)<br>(<br>)<br>)<br>(<br>)<br>(<br>)<br>(<br>)<br>(<br>)<br>(<br>)<br>(<br>)<br>(<br>)<br>)<br>(<br>)<br>(<br>)<br>)<br>(<br>)<br>)<br>(<br>)<br>(<br>)<br>)<br>(<br>)<br>)<br>(<br>)<br>(<br>)<br>)<br>(<br>)<br>)<br>(<br>)<br>)<br>(<br>)<br>)<br>(<br>)<br>)<br>(<br>)<br>)<br>(<br>)<br>)<br>(<br>)<br>)<br>)<br>(<br>)<br>)<br>(<br>)<br>)<br>(<br>)<br>)<br>)<br>(<br>)<br>)<br>)<br>(<br>)<br>)<br>)<br>(<br>)<br>)<br>)<br>(<br>)<br>)<br>)<br>(<br>)<br>)<br>)<br>(<br>)<br>)<br>)<br>) | <ul> <li>「秋学期科目</li> <li></li></ul>                                                                                                    | Windows Internet Explorer       Windows Internet Explorer                                                                                                    |
| <ol> <li>「春:</li> <li>「春:</li> <li>「日本:</li> <li>「日本:</li> <li< td=""><td>学期・通年<br/>3  文教大学<br/>DurityO University Inf<br/>19間日<br/>19間日<br/>19間日<br/>19間日<br/>19間日<br/>10回来の<br/>10回来のの<br/>10回来のの<br/>10回来のの<br/>10回</td><td>科目」<br/><b>情報掲</b><br/>の選訳</td><td><ul> <li>「秋学期科目</li> <li></li></ul></td><td>Windows Internet Explorer       Windows Internet Explorer         with the second second</td></li<></ol> | 学期・通年<br>3  文教大学<br>DurityO University Inf<br>19間日<br>19間日<br>19間日<br>19間日<br>19間日<br>10回来の<br>10回来のの<br>10回来のの<br>10回来のの<br>10回 | 科目」<br><b>情報掲</b><br>の選訳                                                                                                    | <ul> <li>「秋学期科目</li> <li></li></ul>                                                                                                    | Windows Internet Explorer       Windows Internet Explorer         with the second second |
| <ol> <li>         「春:</li></ol>                                                                                                    | 学期・通年 <b>3 文教大学</b> Dentyo University Inf<br>Infite     Infite     Inf                                                                                                    | <u>料目」</u><br><b>情報掲</b><br>の選択                                                                                                    | <ul> <li>「秋学期科目</li> <li></li></ul>                                                                                                    | Windows Internet Explorer       Windows Internet Explorer         with the second second |
| <ol> <li>「春:</li> <li>デ目は相相に支払</li> <li>正成2法</li> <li>正成2法</li></ol>                                                                                                    |                                                                                                    | 科目」<br><b>情報掲載</b><br>すび現象で<br>(②本チェック、単単<br>5<br>5<br>5<br>5<br>5<br>5<br>5<br>5<br>5<br>5<br>5<br>5<br>5                                                                                                    | <ul> <li>「秋学期科目</li> <li></li></ul>                                                                                                    | Windows Internet Explorer       Windows Internet Explorer         with the second second |
| <ol> <li>「春:</li> <li>予辞補助細ジン王</li> <li>正修支政</li> <li>正修支政</li></ol>                                                                                                    | ジ                                                                                                    | 科目」<br><b>情報掲載</b><br>すび現象<br>(②本チェック、単単<br>5<br>2<br>2<br>2<br>2<br>3<br>3<br>5<br>3<br>5<br>5<br>5<br>5<br>5<br>5<br>5<br>5<br>5<br>5<br>5<br>5<br>5                                                                                                    | <ul> <li>「秋学期科目</li> <li></li></ul>                                                                                                    | Windows Internet Explorer       Windows Internet Explorer         Windows Internet Explorer       Windows Internet Explorer         Image: Sector Sector Secto                                    |

## B ⑥ <u>履修登録完了後の履修修正方法</u>

В

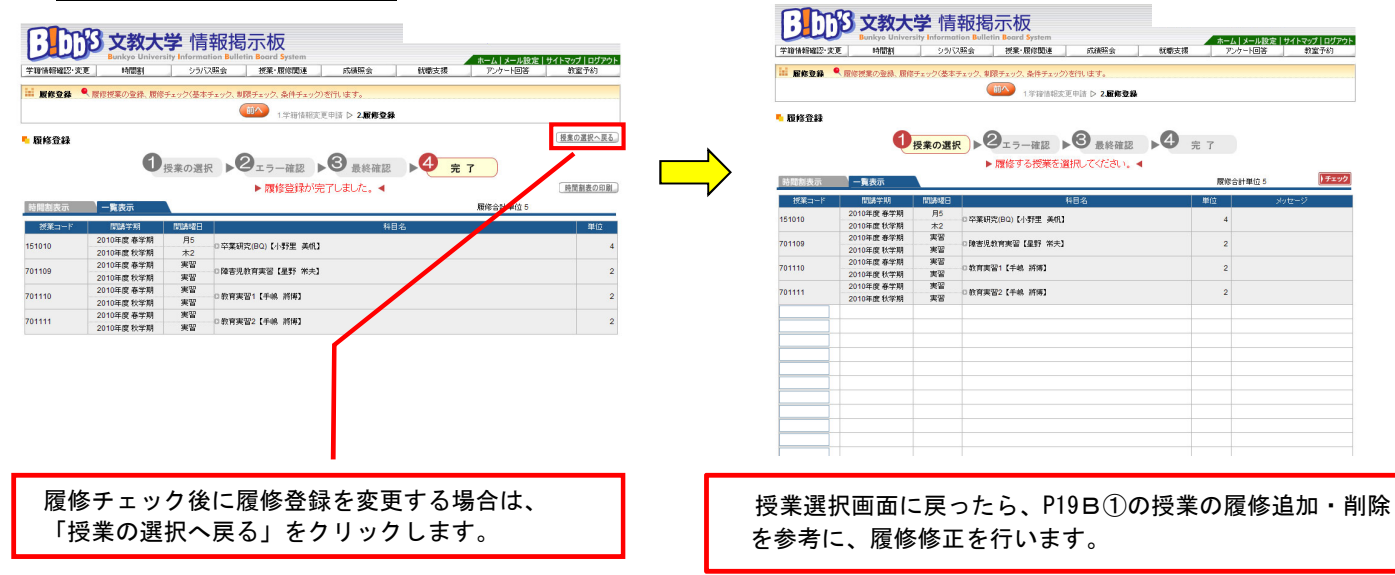

エラーメッセージー覧

WEB履修時に表示されるエラーメッセージの一覧です。 エラーが発生した場合、下記一覧を参照し、内容と対処方法を確認し、解消に努めてください。

| コード | エラーメッセージ                             | 内容と対処法                                                                                                    |
|-----|--------------------------------------|----------------------------------------------------------------------------------------------------|
| 001 | 授業が存在しません。                           | 授業コードを間違えています。「授業時間割表」でコードを確<br>認してください。あるいは、時間割そのものが変更されている<br>可能性がありますので、掲示板も確認してください。                                                             |
| 002 | 履修科目が配当されていません。                      | 履修のてびきにある「カリキュラム表」に存在しているか確認<br>してください。同一名称科目であっても、入学年度によりカリ<br>キュラムが異なる場合は、そのままの授業コードを入力しても<br>登録できません。<br>なお、他学部他学科聴講科目は事前に教務課に届出をしないと<br>履修できません。 |
| 003 | 科目の配当学年・セメスタ以上ではありません。<br>(上位学年配当科目) | 上位学年の配当科目なので履修できません。履修のてびきで科<br>目の開設年次を確認し、以後の履修で受講を計画ください。                                                                                          |
| 004 | 科目と終了学期が同一の授業を履修しています。               | 同一科目を同一学期内で同時に登録しています。開講曜日・時<br>限や担当教員が異なっていても同じ学期中に、同時に履修はで<br>きませんので一方を削除してください。                                                                   |
| 005 | 複数回履修不可で合格済科目を履修しています。               | 既に単位修得または単位認定がされています。授業内容や担当<br>教員が異なっていても、同じ科目は複数回履修できません。                                                                                          |
| 006 | 該当学期の授業ではありません。                      | 履修可能な年度・学期を満たしていません。<br>時間割表を確認し、以後の履修で受講を計画してください。                                                                                                  |
| 008 | 一般学生が留学生用授業を履修しています。                 | 留学生用カリキュラムの授業を登録しています。<br>一般学生はこの授業を履修できません。                                                                                                    |
| 009 | 再履修不可科目を再度履修しています。                   | 再履修不可科目を履修登録しています。                                                                                                    |
| 011 | 受講指定された学年ではありません。                    | 受講学年が指定されている科目です。指定学年以外は履修でき<br>ません。                                                                                                    |
| 013 | 受講指定された学科組織ではありません。                  | 受講学科組織(所属)が指定されている科目です。指定学科組<br>織以外は履修できません。<br>なお、他学部他学科聴講科目は事前に教務課に届出をしないと<br>履修できません。                                                             |
| 014 | 受講指定された専攻コースではありません。<br>(専攻コースエラー)   | 受講コースが指定されている科目です。指定された専攻コース<br>以外は履修できません。                                                                                                    |
| 015 | 受講指定された教職・資格ではありません。                 | 登録した科目は、教職課程または資格用の科目です。教職・資<br>格登録がされていないと履修できません。                                                                                                  |
| 016 | 受講指定されたクラスではありません。                   | 指定されたクラスを間違って登録しています。指定されたクラ<br>スを確認し、登録し直してください。履修上、どうしてもクラ<br>ス変更が必要な場合は、事前に教務課へ相談してください。                                                          |
| 018 | 同一時限の授業を履修しています。                     | 同じ開講曜日・時限の授業を登録しています。<br>なお、時間割冊子上で重複が確認できない場合であっても、時<br>間割変更によって重複が発生した可能性がありますので、掲示<br>板も確認してください。                                                 |
| 025 | 同一科目を重複履修しています。                      | 同じ授業を登録しています。一方を削除してください。                                                                                                    |

5

ワーニング(警告)メッセージー覧

WEB履修時に表示されるワーニング(警告)メッセージの一覧です。

下記のメッセージが発生した場合は、内容と対処方法を確認してください。

なお、解消しないと履修登録が完了できないワーニングについては、解消に努めてください。

| 计句识句 |                                                        |                                                                                                    |
|------|--------------------------------------------------------|----------------------------------------------------------------------------------------------------|
| 刈豕子部 | ワーニングメッセーン                                             | 内谷と刈処法                                                                                                    |
| 教育   | 春学期に履修登録できる<共通教養科目><br>[一般科目]群は6単位までです。                | (このワーニングを解消しないと、履修登録は完了できません。)<br>春学期の<共通教養科目>[一般科目]群の履修登録単位数が6単位を<br>超えています。<br>履修登録単位数が6単位を超えないように必ず修正のうえ、履修登録<br>を完了してください。                                  |
| 教育   | 秋学期に履修登録できる<共通教養科目><br>[一般科目]群は6単位までです。                | (このワーニングを解消しないと、履修登録は完了できません。)<br>秋学期の<共通教養科目>[一般科目]群の履修登録単位数が6単位を<br>超えています。<br>履修登録単位数が6単位を超えないように必ず修正のうえ、履修登録<br>を完了してください。                                  |
| 人科   | 各学期に履修登録できる卒業要件科目単位<br>数の合計は24単位までです。                  | (このワーニングを解消しないと、履修登録は完了できません。)<br>春学期の履修登録単位数の合計が24単位を超えています。<br>履修登録単位数が24単位を超えないように必ず修正のうえ、履修登録<br>を完了してください。                                                 |
| 文    | 春学期に履修登録できる卒業要件科目単位<br>数の合計は22単位までです(外国語・体育<br>科目を除く)。 | ※2021年度以前入学生対象<br>(このワーニングを解消しないと、履修登録は完了できません。)<br>春学期の履修登録単位数(外国語・体育・教職課程に係る科目を除<br>く)の合計が22単位を超えています。<br>履修登録単位数が22単位を超えないように必ず修正のうえ、履修登録<br>を完了してください。      |
| 文    | 春学期に履修登録できる卒業要件科目単位<br>数の合計は24単位までです。                  | ※2022年度以降入学生対象<br>(このワーニングを解消しないと、履修登録は完了できません。)<br>春学期の履修登録単位数(外国語・体育・教職課程に係る科目を除<br>く)の合計が22単位を超えています。<br>履修登録単位数が22単位を超えないように必ず修正のうえ、履修登録<br>を完了してください。      |
| 文    | 春学期に履修登録できる他学科聴講免許用<br>教科科目単位数の合計は10単位までです。            | ※2021年度以前入学者かつ教職課程履修者対象<br>(このワーニングを解消しないと、履修登録は完了できません。)<br>春学期の履修登録単位数の内、教職課程に係る他学科聴講科目の合計<br>が10単位を超えています。<br>履修登録単位数が10単位を超えないように必ず修正のうえ、履修登録<br>を完了してください。 |
| 文    | 秋学期に履修登録できる卒業要件科目単位<br>数の合計は22単位までです(外国語・体育<br>科目を除く)。 | ※2021年度以前入学者対象<br>(このワーニングを解消しないと、履修登録は完了できません。)<br>秋学期の履修登録単位数(外国語・体育・教職課程に係る科目を除<br>く)の合計が22単位を超えています。<br>履修登録単位数が22単位を超えないように必ず修正のうえ、履修登録<br>を完了してください。      |
| 文    | 秋学期に履修登録できる卒業要件科目単位<br>数の合計は25単位までです。                  | ※2022年度以降入学者対象<br>(このワーニングを解消しないと、履修登録は完了できません。)<br>秋学期の履修登録単位数(外国語・体育・教職課程に係る科目を除<br>く)の合計が25単位を超えています。<br>履修登録単位数が25単位を超えないように必ず修正のうえ、履修登録<br>を完了してください。      |
| 文    | 秋学期に履修登録できる他学科聴講免許用<br>教科科目単位数の合計は10単位までです。            | ※2021年度以前入学者かつ教職課程履修者対象<br>(このワーニングを解消しないと、履修登録は完了できません。)<br>秋学期の履修登録単位数の内、教職課程に係る他学科聴講科目の合計<br>が10単位を超えています。<br>履修登録単位数が10単位を超えないように必ず修正のうえ、履修登録<br>を完了してください。 |

よくある質問、疑問をまとめました。

7

下記を参考にすると共に、それでも疑問がある場合は自己判断せず、教務課で確認してください。

| NO. | 質問・疑問                               | 回答                                                                                                    |
|-----|-------------------------------------|----------------------------------------------------------------------------------------------------|
| 1   | 学外から利用可能なブラウザの種類は?                  | パソコンのOSはWindowsを使用してください。また、ブラウザ<br>はInternet Explorer7.0以上(推奨)を利用してください。<br>それ以外のブラウザ、バージョンでは動作保証はしていませ<br>ん。(文字化けが発生したり、正しく機能しない可能性があ<br>ります。)                                                                                                    |
| 2   | 学外から利用できる時間は?                       | サーバのメンテナンスのため、午前2時~5時は接続できま<br>せん。それ以外の時間は基本的にいつでも利用可能ですが、<br>最終日や、サーバ停止時間の直前は、アクセスが集中するこ<br>とが考えられますので、余裕を持って作業してください。                                                                                                    |
| 3   | 「ユーザIDまたはパスワードが間違っています」<br>と表示されたら? | ユーザIDとパスワードは半角と全角、英字の大文字と小文字<br>を区別します。半角英数字で再度入れ直してください。キー<br>ボードのCAPSLOCKがかかっている(Shiftキーを押した状態<br>と同様の状態になっている)こともあります。                                                                                                    |
| 4   | 登録作業中に利用可能時間を過ぎてしまったら?              | このシステムは、ログイン中であっても終了時間になるとシ<br>ステムが停止します。この場合は、履修登録期間内に再度接<br>続し(指定日時に注意)、登録をしてください。最終日にこ<br>の状態になった場合は、以降はWEB履修登録ができませんの<br>で、翌日、教務課へ相談に来てください。時間に余裕を持っ<br>て登録作業を行ってください。                                                                                                    |
| 5   | 学内システムパスワードの再設定手順は?                 | <ul> <li>※前提として学内PCであること。</li> <li>1. Ctrl+Alt+Delete キーを押す。</li> <li>2. 「パスワードの変更」をクリックする。</li> <li>3. ユーザーID学籍番号を小文字で入力する。 (例:学籍番号C2E99001⇒c2e99001)</li> <li>4. パスワードを入力する。 旧パスワード(今まで利用していたログオンのための パスワード)および、新パスワード(2回)を入力(計3回) する。</li> <li>5. 0Kボタンをクリックする。</li> <li>*不明な点は3号館5階の情報システム課までお問い合わせ ください。</li> </ul> |